Exercice GPO active Directory :

Création de l'UO et groupe «Stagiaire informatique» 1° Se rendre dans le gestionnaire de serveur et aller dans «outils» et de la ouvrir «utilisateurs et ordinateurs Active directory»

2° clique droit à l'endroit désiré => nouveau => Unité d'organisation dans notre cas noté la nouvelle UO : «GPO contrôle»

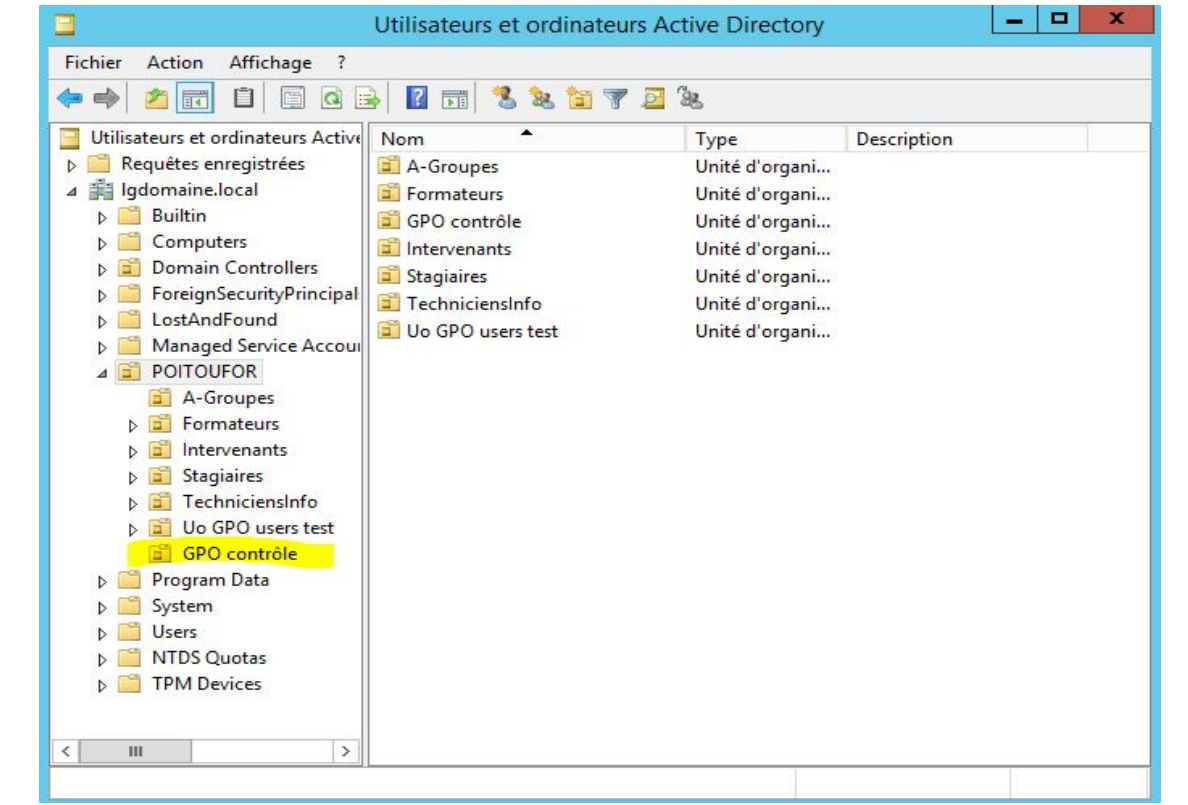

Création du groupe :

3° toujours dans «utilisateurs et ordinateurs Active directory, dans l'UO nouvellement créé faire clique droit puis nouveau, «Groupe», le nommer «Stagiaires\_Informatique».

4° clique droits sur l'UO «GPO contrôle» => nouveau ,=> UO : Utilisateurs

5° Créé un utilisateur «modèle» qui sera dupliquer plus tard.

- Yves Rogne =>nom d'ouverture ''yrogne'' mot de passe : JaiPasDinspiration17

6° faire propriété sur l'utilisateur nouvellement créé puis dans «Membre de» ajouter «Stagiaires\_informatique»

Création du dossier de partage :

1° Se rendre dans l'explorateur windows puis dans STOCKAGE W, dans celui-ci créé un nouveau dossier Intitulé : Partage\_GPO\_controle

| 29 | ° clique droit sur | «Partage_GPO_ | _contrôle» | clique droit => | Partager a | avec => | Des perso | onnes |
|----|--------------------|---------------|------------|-----------------|------------|---------|-----------|-------|
| sŗ | pécifique,         |               |            |                 |            |         |           |       |

3° faire dérouler la barre du menu déroulant : «rechercher des personnes», dans l'onglet de rechercher inscrire Stagiaire, puis vérifier les noms et choisir «Stagiaires\_informatique» ok,

| choisir les utilisateurs pouvant accec         | ier a votre dossier partage                   |
|------------------------------------------------|-----------------------------------------------|
| apez un nom et cliquez sur Ajouter, ou cliquez | sur la flèche pour rechercher un utilisateur. |
|                                                | -21                                           |
|                                                | ✓ Ajouter                                     |
| Nom                                            | Niveau d'autorisation                         |
| 🙎 Administrateur                               | Lecture/écriture 🔻                            |
| Administrateurs                                | Propriétaire                                  |
| Stagiaires_informatique                        | Lecture 🔫                                     |
|                                                |                                               |
|                                                |                                               |
|                                                |                                               |

4° Ensuite si tout et bon avec le groupe Stagiaires\_informatique avec bien le niveau d'autorisation avec uniquement Lecture => Partager en bas puis terminé

5° se rendre dans le dossier partager et créé un nouveau dossier nommer : «Stage\_Info», même procédure qu'au dessus mais cette fois-çi on prend dans le niveau d'autorisation «Lecture/écriture», partager, terminé.

Création du script d'ajout des dossiers en lecteur réseau :

1° Se rendre dans c:\Windows\SYSVOL\sysvol\lgdomaine.local\scripts

2° création d'un documents texte.bat nommer «ajoutlecteurGPOcontrole»

3° dans le document nouvellement créé inscrire :

net use /delete/yes //pour supprimer les partages déjà présent net use \* <u>\\w12-r2-data-ad\Partage\_GPO\_controle\Stage\_Info</u>

4° Puis se rendre dans le **gestionnaire de serveur** et ouvrir **Utilisateurs et Ordinateurs Active Directory** se rendre sur le profil «modèle»

| mombro                                 | de Ré                                            | plication de | mot de pass   | e Appel       | entrant Ot   | ojet Sécurité       |
|----------------------------------------|--------------------------------------------------|--------------|---------------|---------------|--------------|---------------------|
| Er                                     | vironnemen                                       | t            | Ses           | sions         | Contrô       | le à distance       |
| Profil                                 | des service                                      | s Bureau à o | distance      | COM           | l+ É         | diteur d'attributs  |
| Général                                | Adresse                                          | Compte       | Profil        | Téléphones    | Organisation | Certificats publiés |
| Profil ut<br>Chemi<br>Script<br>sessio | ilisateur<br>n du profil :<br>d'ouverture<br>n : | de a         | ajoutpartage( | aPOcontrol.ba | t            |                     |
| © Ch                                   | emin d'accè                                      | s local : [  | à:            |               |              |                     |
|                                        |                                                  |              |               |               |              |                     |

puis comme sur le screen ci-dessus on ajoute notre script dans la case «Script d'ouverture de sesssion :»

5° Ouvrir une invite de commande Powershell pour y écrire et valider la commande : gpupdate /force permettant de forcer la mise à jours de l'active directory et forcer l'exécution immédiate des scripts

GPO de redirection du dossier Documents sur le dossier «Redirection\_GPO» 1° Dans STOCKAGE (W :) créé un nouveau dossier «Redirection GPO», clique droit sur le dossier, «propriétés», onglet «partage», «Partager...» 2° On précise le groupe «Stagiaires\_Informatique» en lecture/écriture, «Partager », Terminée 2° lancer le «gestionnaire de serveur», se rendre dans «gestion des stratégies de groupe» 3° faire défiler l'arborescence 🔀 Clone de GPO entrainement Windows server 2012 datacenter r2 AD [En fonction] - Oracle VM VirtualBox × Fichier Machine Écran Entrée Périphériques Aide Utilisateurs et ordinateur Créer un objet GPO dans ce domaine, et le lier ici... \_ 0 Lier un objet de stratégie de groupe existant... Bloquer l'héritage Fichier Action Affichag \_ & × Mise à jour de la stratégie de groupe... 🗢 🔿 🙋 📅 📋 💢 🛛 Assistant Modélisation de stratégie de groupe... 🔣 Gestion de stratégie de grou Nouvelle unité d'organisation ⊿ A Forêt : Igdomaine.local Héritage de stratégie de groupe De < > ⊿ 🙀 Domaines Affichage . ⊿ 🚔 Igdomaine.local Objet de stratégie de groupe Nouvelle fenêtre à partir d'ici Admin\_locau Supprimer 📓 Default Dom Domain Cont Renommer A 📓 POITOUFOR Actualiser Redirectic Propriétés D 📑 A-Groupe Formateu Aide ▲ GPO controle ▷ 1 Utilisateurs Intervenants Stagiaires TechniciensInfo Uo GPO users test Objets de stratégie de groupe Filtres WMI Digits GPO Starter Sites 👸 Modélisation de stratégie de groupe < > ш 🙀 Résultats de stratégie de groupe Créer un objet de stratégie de groupe dans ce domaine et le lier à ce conteneur 09:27 - 😼 🖬 🕼 2 طم 6. 10/12/2018 😡 💿 🌬 🗗 🏈 🚍 🔛 🖽 🔘 🐼 💌 CTRL DROITE 4°Clique droit sur l'unité organisationnelle correspondante, et choisir l'option «Créer un objet GPO....», clique droit sur la GPO nouvellement créé, «modifier»

5° Faire défiler l'arborescence dans «Configuration utilisateur», onglet «paramètres windows», «redirection de dossiers»

|                                   | é renprienques A  | lde           |                     |                        |          |         | Y           |
|-----------------------------------|-------------------|---------------|---------------------|------------------------|----------|---------|-------------|
|                                   | Editeur d         | de gestion de | s stratégies de gro | upe                    |          |         |             |
| ichier Action Affichage ?         |                   |               |                     |                        |          |         |             |
| • 🔿 📶 🛅 🗟 🚺                       | ÞE                |               |                     |                        |          |         |             |
| 🛯 👰 Configuration ordinateur      | ^                 | Nom           |                     | Туре                   |          |         |             |
| Stratégies                        |                   |               | Aucun élément       | à afficher dans cet an | ercu     |         |             |
| Préférences                       |                   |               | Aucun element       | a americi dans cet ap  | erçu.    |         |             |
| Configuration utilisateur         |                   |               |                     |                        |          |         |             |
| A integres D Paramètres du logici | el                |               |                     |                        |          |         |             |
| ⊿ 🧾 Paramètres Window             | s                 |               |                     |                        |          |         |             |
| Scripts (ouvertur                 | e/fermeture de se |               |                     |                        |          |         |             |
| Paramètres de sé                  | curité            |               |                     |                        |          |         |             |
| ⊿ ⊇ Redirection de de             | ossiers           |               |                     |                        |          |         |             |
| AppData(Koa                       | ming) ≡           |               |                     |                        |          |         |             |
| 📄 Menu Démar                      | rer               |               |                     |                        |          |         |             |
| Documen                           | Affichage         | •             |                     |                        |          |         |             |
| Musique                           | Exporter la liste |               |                     |                        |          |         |             |
| 🔲 Vidéos                          | Propriétés        |               |                     |                        |          |         |             |
| Contacts                          | Aide              |               |                     |                        |          |         |             |
| Téléchargem                       | ent               |               |                     |                        |          |         |             |
| 🚞 Liens                           |                   |               |                     |                        |          |         |             |
| 🚞 Recherches                      |                   |               |                     |                        |          |         |             |
| Parties enregi                    | istrées 🗸 🗸       |               |                     |                        |          |         |             |
| N JIL ()oS basée sur la<br>III    | stratégie >       |               |                     |                        |          |         |             |
|                                   | i - i - i         | <u></u>       |                     |                        |          |         | _           |
|                                   |                   |               | *                   |                        |          | 00      | 20          |
| - 📥 🛛 🚦                           |                   |               |                     | +                      | 13 13 13 | 10/12/  | 29<br>(201) |
|                                   |                   |               | 0                   |                        |          | CTD1 00 |             |

5°Clique droit sur l'élément qui doit-être rediriger «propriétés», choisir dans le menu déroulant «Avancé – Spécifier les emplacements pour des groupes utilisateurs variés»

6° bouton «Ajouter...», un menu «Spécifier le groupe et l'emplacement»apparait dans «Parcourir sous adhésion au groupe de sésurité, spécifier le groupe «Stagiaires\_Informatique, dans «Chemin d'accès de la racine : inscrire «<u>\\w12-r2-data-ad\Redirection\_GPO</u>

7° puis appliquer ok, par la suite se rendre dans powershell gpupdate/force

pour vérifier le bon fonctionnement lancé une VM se connecter avec l'utilisateur modèle et si tout se passe bien nous obtenons ceci :

| Bibliothèque                       | Documents                                           | - A Rechan | ther dans : Documents      |
|------------------------------------|-----------------------------------------------------|------------|----------------------------|
| - Dibliotiteque                    | Propriétés de : Documents                           |            | ner dans i Docoments       |
| Organiser 🔻 🛛 Partager ave         | Bibliothèque                                        | dossier    | ≡ • 🔳 (                    |
| 🚖 Favoris                          | Emplacements des hibliothèques :                    |            | Organiser par : Dossier 🔻  |
| 🧮 Bureau                           | Mas documents (A) w12 r2 data ad Padir              |            |                            |
| Emplacements récer Téléchargements | Documents publics (C:\Utilisateurs\Public)          | Туре       | Taille                     |
| Bibliothèques                      |                                                     |            |                            |
| Images                             |                                                     |            |                            |
| J Musique                          |                                                     |            |                            |
| 📑 Vidéos                           | Définir lieu enregistrement Indure un dossier Suppr | rimer      |                            |
|                                    | Optimiser cette bibliothèque pour :                 |            |                            |
| 🖳 Ordinateur                       | Des monte                                           |            |                            |
|                                    | Documents                                           |            |                            |
| Réseau                             | Taille des fichiers de bibliothèque : 809 octets    | s          |                            |
| W12-R2-DATA-AD                     | Attributs : Afficher dans le volet de navigation    |            |                            |
|                                    | Partagé(e)                                          |            |                            |
|                                    | Rétablir les paramètres par déf                     | aut        |                            |
| 0 élément(s)                       | OK Annuler App                                      | Diquer     | Afficher les icônes cachée |
|                                    |                                                     |            | FB 09:43                   |
| 🍠 🧭 🔚                              |                                                     |            | 10/12/2018                 |
|                                    |                                                     | 0 🖓 🗗 🖉 (  | 📄 🛃 🔐 🔘 🚫 💽 CTRL DROIT     |

Note : a ce stade nous pouvons dupliquer l'utilisateur modèle : Jeanne Ultout => jultout mdp : JaiPasDinspiration17 Yvan Dressamer => ydressamer mdp : JaiPasDinspiration17 Gille Evert => gevert mdp : JaiPasDinspiration17 Simon strueux => sstrueux

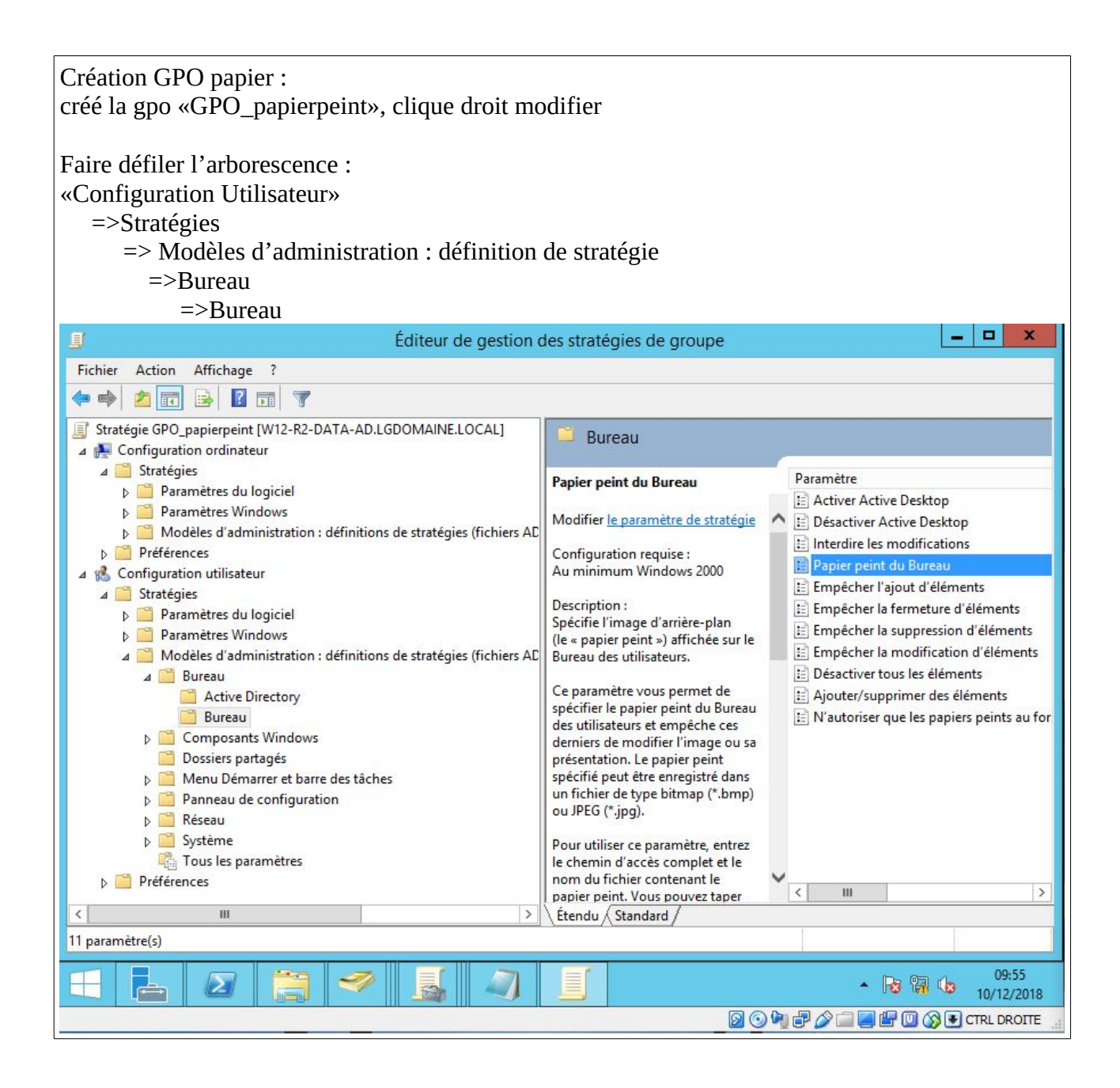

| clique droit sur Pa                                                                                                    | apier peint du Bu                                                                                  | ireau :<br>Papie | r peint du Bureau                                                                                                    | (       |
|----------------------------------------------------------------------------------------------------|----------------------------------------------------------------------------------------------------|------------------|----------------------------------------------------------------------------------------------------|---------|
| Papier peint du B                                                                                                    | Jureau                                                                                             |                  | Paramètre précédent Paramètre suivant                                                                                                    |         |
| <ul> <li>Non configuré</li> <li>Activé</li> <li>Désactivé</li> </ul>                                                                                             | Commentaire :                                                                                      | Ajout du pa      | pier peint                                                                                                    |         |
| Options :                                                                                                    |                                                                                                    |                  | Aide :                                                                                                    |         |
| Nom du papier peint<br>C:\Users\Administra<br>Exemple : avec un cl<br>C:\windows\web\wa<br>Exemple : avec un ci<br>\\Server\Share\Corp.<br>Style du papier peint | ::<br>teur\Desktop\Exercik<br>hemin local :<br>Ilpaper\home.jpg<br>hemin UNC :<br>jpg<br>: Ajuster | *                | Spécifie l'image d'arrière-plan (le « papier peint ») affichée sur le Bureau des utilisateurs.         Ce paramètre vous permet de spécifier le papier peint du Bureau des utilisateurs et empêche ces derniers de modifier l'image ou sa présentation. Le papier peint spécifié peut être enregistré dans un fichier de type bitmap (*.bmp) ou JPEG (*.jpg).         Pour utiliser ce paramètre, entrez le chemin d'accès complet et le nom du fichier contenant le papier peint. Vous pouvez taper un chemin d'accès local, tel que C:\Windows\web\wallpaper \accueil.jpg ou un chemin d'accès UNC, tel que \\Serveur \Partage\Logo.jpg. Si le fichier spécifié n'est pas disponible lorsque l'utilisateur ouvre sa session, aucun papier peint n'est affiché. Les utilisateurs ne peuvent pas spécifier un autre papier peint. Vous pouvez également utiliser ce paramètre afin de spécifier si l'image du papier peint doit être centrée, en mosaïque ou étirée. Les utilisateurs ne peuvent pas modifier cette spécification. | < III > |
| cliquer sur OK<br>on teste sur la VM                                                                                                    | 1 si le fond d'éci                                                                                 | ran et bien      | là                                                                                                    |         |

Création GPO script installation notePad++++

créé la gpo «installation\_notepad» puis la modifier faire comme ci-dessous

| 🧃 Éditeur de c                                                                                                    | aestion d                   | es stratégie            | es de aroupe               |                     |                                        | - 0                      | x                    |
|----------------------------------------------------------------------------------------------------|-----------------------------|-------------------------|----------------------------|---------------------|----------------------------------------|--------------------------|----------------------|
| Fichier Action Affichage ?                                                                                                    |                             | 2                       | 2.1                        |                     |                                        |                          |                      |
|                                                                                                    |                             |                         |                            |                     |                                        |                          |                      |
| <ul> <li>Stratégie installation_notepad [W12-R2-DATA-AD.LGDOI</li> <li>Configuration ordinateur</li> <li>Stratégies</li> <li>Paramètres du logiciel</li> <li>Paramètres Windows</li> <li>Stratégie de résolution de nome</li> </ul>                                                                                                    | MAINE.LO(                   | Nom                     | Aucun élém                 | Versi<br>ent à affi | État du déploie<br>cher dans cet aperç | Source<br>u.             |                      |
| <ul> <li>Strategie de resolution de noms</li> <li>Scripts (démarrage/arrêt)</li> <li>Paramètres de sécurité</li> <li>M) QoS basée sur la stratégie</li> <li>Modèles d'administration : définitions de strat</li> <li>Préférences</li> <li>Paramètres Windows</li> <li>Paramètres du Panneau de configuration</li> <li>Configuration utilisateur</li> <li>Stratégies</li> <li>Paramètres du logiciel</li> </ul> | égies (fich                 |                         |                            |                     |                                        |                          |                      |
| Installatio                                                                                                    | Pack                        | age                     |                            |                     |                                        |                          |                      |
| ▷ Modèles d'ad ▷ Préférences Coller Actualiser                                                                                                    | gies (fich                  |                         |                            |                     |                                        |                          |                      |
| Exporter la liste                                                                                                    |                             |                         |                            |                     |                                        |                          |                      |
| Propriétés                                                                                                    |                             |                         |                            |                     |                                        |                          |                      |
| Aide                                                                                                    | <b></b> >                   | <                       |                            |                     |                                        | -                        | >                    |
| Cree un nouvel element dans ce concencion                                                                                                    |                             | 1                       |                            |                     |                                        |                          |                      |
| . ⊿ 🔚 🛹 🛃 🦏                                                                                                    |                             |                         |                            |                     | - 😼 🐘                                  | 10:<br>10/12             | 09<br>/2018          |
|                                                                                                    | н                           |                         | 00                         | h 🗗 🎸               | ) 🗆 🗖 🗗 🔘 🚫                            | CTRL DR                  |                      |
| Cliquer sur Package puis préciser le cher<br>Dossier Partage_GPO_controle et au mo<br><u>AD\Partage_GPO_controle\notepad</u> ++ v<br>le faire aussi dans                                                                                                    | nin, daı<br>ment d<br>7.5.5 | ns notre c<br>e précise | as placer l<br>r le chemin | 'insta<br>n prer    | llateur de no<br>adre « <u>\\W12-</u>  | tepad da<br><u>R2-DA</u> | ans le<br><u>FA-</u> |

|                                          | Éd                                    | iteur de gest  | ion d  | oc stratáci |                 |                      | _            |           |
|------------------------------------------|---------------------------------------|----------------|--------|-------------|-----------------|----------------------|--------------|-----------|
|                                          | EU                                    | iteui de gest  |        | es strategi | es de groupe    |                      | <u>1.010</u> |           |
| ichier Action Affichage                  | · · · · · · · · · · · · · · · · · · · |                |        |             |                 |                      |              |           |
| • 🔿 🖾 🖾 🖾 🖬                              |                                       |                |        |             |                 |                      |              |           |
| Stratégie GPO_papierpeint                | [W12-R2-DATA-AD.LGDC                  | MAINE.LOCAL]   | ^      | Nom         | Versi           | État du déploie      | Source       |           |
| 🛛 👰 Configuration ordinate               | ur                                    |                |        |             | Aucun élément à | afficher dans cet ar | percu        |           |
| ⊿ 🚞 Stratégies                           |                                       |                |        |             | Aucun clement a | amener dans eet op   | Jerça.       |           |
| A Parametres du l                        | ogiciel                               |                |        |             |                 |                      |              |           |
| Paramètres V                             | Nouveau                               | Packa          | ige    |             |                 |                      |              |           |
| Modèles d'a                              | Affichage                             | + Égies (fichi | ers    |             |                 |                      |              |           |
| ▷ Préférences                            | Coller                                |                |        |             |                 |                      |              |           |
| Configuration utilis                     | Actualiser                            |                |        |             |                 |                      |              |           |
| Di Di Di Di Di Di Di Di Di Di Di Di Di D | Evporter la liste                     |                | 0.0835 |             |                 |                      |              |           |
| 👂 🚞 Paramètres V                         |                                       |                | =      |             |                 |                      |              |           |
| ⊿ 🧰 Modèles d'a                          | Propriétés                            | égies (fichi   | ers    |             |                 |                      |              |           |
| ⊿ 🔛 Bureau                               | Aide                                  |                |        |             |                 |                      |              |           |
| Bureau                                   | rectory                               |                |        |             |                 |                      |              |           |
| Composant                                | s Windows                             |                |        |             |                 |                      |              |           |
| 📔 Dossiers par                           | tagés                                 |                |        |             |                 |                      |              |           |
| Menu Déma                                | rrer et barre des tâches              |                |        |             |                 |                      |              |           |
| Panneau de<br>Réseau                     | configuration                         |                |        |             |                 |                      |              |           |
| Système                                  |                                       |                | _      |             |                 |                      |              |           |
| 🖺 Tous les par                           | amètres                               |                | ~      |             |                 |                      |              |           |
| III                                      |                                       |                | >      | <           | Ш               |                      |              |           |
| ée un nouvel élément dans c              | e conteneur.                          |                |        |             |                 |                      |              |           |
|                                          |                                       |                |        |             |                 |                      |              |           |
|                                          |                                       |                |        |             | Windov          | vs Server 2012       | RZ Datace    | nter Prev |
|                                          |                                       |                |        |             |                 |                      |              | Build 9   |
|                                          |                                       |                | 1      |             |                 | • 6                  | b 🖬 👍        | 10:15     |
|                                          |                                       |                |        |             | <u>a</u> a 1    |                      |              |           |
|                                          |                                       |                |        |             |                 |                      |              | THE DRUI  |

Pour la sauvegarde

1° Éteindre le serveur active directory puis dans virtual box au niveau du contrôleur SAS, ajouter un disque dur, le nommer SAUVEGARDE avec une taille dynamique de 30go, puis dans la vm se rendre dans le gestionnaire de disque touche : command + r diskmgmt.msc et formater le disque de 30go en l'initialisant , puis nouveau volume simple

2° Rallumer le serveur AD, dans l'outils de recherche windows inscrire «sauvegarde et cliquer sur « sauvegarde windows server », mais il faut avoir déjà au préalable avoir installer la fonctionnalité Sauvegarde de windows server, si ce n'est pas le cas le faire dans «ajouter des rôles et fonctionnalités » puis outils «Sauvegarde windows server,

|                      | wbadmi                                                                                                    | n - [Sauvegarde Windows Server (Local)\Sauvegarde Io                                    |                                      |
|----------------------|----------------------------------------------------------------------------------------------------|-----------------------------------------------------------------------------------------|--------------------------------------|
| chier Action Afficha | age ?                                                                                                    |                                                                                         |                                      |
| · 🔿 🖄 🛅 🚺 🗖          | 1                                                                                                    |                                                                                         |                                      |
| Sauvegarde Windows S | Sen Sauvegarde locale                                                                                                    |                                                                                         | <u>^</u> Actions                     |
| Sauvegarde locale    | Cette application p                                                                                                    | permet d'effectuer une sauvegarde ponctuelle ou de                                      | planifier une sa                     |
|                      | Aucune sauvegarde n'a sauvegarde régulière ou                                                                                                    | été configurée sur cet ordinateur. Utilisez l'Assistant Planification de<br>ponctuelle. | sauvegarde ou l'Assi:                |
|                      | Messages (Activité de la semai                                                                                                    | ne dernière, double-cliquez sur le message pour voir les détails)                       | Configurer les parame<br>≡ Affichage |
|                      | Durée 🔻                                                                                                    | Message Description                                                                     | Z Aide                               |
|                      |                                                                                                    |                                                                                         |                                      |
|                      | ştatut                                                                                                    |                                                                                         |                                      |
|                      | Statut<br>Dernière sauvegarde                                                                                                    | Prochaine sauvegarde                                                                    | Του                                  |
|                      | Statut<br>Dernière sauvegarde<br>État : -                                                                                                    | Prochaine sauvegarde<br>État :                                                          | Tou<br>Tou                           |
|                      | Štatut<br>Dernière sauvegarde<br>État : -<br>Durée : -                                                                                                    | Prochaine sauvegarde<br>État :<br>Durée :                                               | Tou<br>Tou<br>Tot<br>Cot             |
|                      | Statut<br>Dernière sauvegarde<br>État : -<br>Durée : -                                                                                                    | Prochaine sauvegarde<br>État :<br>Durée :<br>Afficher les détails                       | Tou<br>Tou<br>Tot<br>Cor<br>Cor      |
| Ш                    | Statut       Dernière sauvegarde       État :     -       Durée :     -       Durée :     -       Image: Construction of the state of the state of the                                | Prochaine sauvegarde<br>État :<br>Durée :<br>Mfficher les détails                       | Tou<br>Tot<br>Con<br>Cor<br>Zor      |
| Ш                    | Statut       Dernière sauvegarde       État :     -       Durée :     -       Image: State of the state of the state | Prochaine sauvegarde<br>État :<br>Durée :<br>Afficher les détails                       | Tou<br>Tot<br>Cop<br>Cop<br>>        |

cliquer Planification de sauvegarde, suivant, type de configuration prendre «Serveur complet», puis prendre «Plusieurs fois par jour», dans temps disponible sélectionner 12h00 et ajouter, puis suivant

| Mise en route<br>Sélectionner la configurat | À quelle fréquence et à quel moment voi<br>O Tous les jours                                                 | ulez-vous exécuter les sauvegardes ?             |
|---------------------------------------------|----------------------------------------------------------------------------------------------------|--------------------------------------------------|
| Spécifier l'heure de la sau                 | Sélectionnez une heure : 21:00                                                                              | ~                                                |
| Spécifier le type de destin                 | Plusieurs fois par jour                                                                                     |                                                  |
| Confirmation                                | Cliquez sur une heure disponible, pui<br>de sauvegarde                                                      | is sur Ajouter pour l'ajouter à la planification |
| Résumé                                      | Temps disponible :                                                                                          | Heure planifiée :                                |
|                                             | 08:30<br>09:00<br>09:30<br>10:00<br>10:30<br>11:30<br>12:30<br>13:00<br>13:30<br>✓<br>Ajouter ><br>Supprime | 12:00<br>21:00                                   |

| Dans «où voulez-vous stocker les sauvegardes » choisir => Sauvegarder vers un volume , cliquer sur |  |
|----------------------------------------------------------------------------------------------------|--|
| Ajouter                                                                                            |  |

| 10                                                                      | A                 | ssistant Planification de :                                                                                                    | sauvegarde                             | e                          |                                                                                                    |
|-------------------------------------------------------------------------|-------------------|----------------------------------------------------------------------------------------------------|----------------------------------------|----------------------------|----------------------------------------------------------------------------------------------------|
| Sé                                                                      | lectionner le vo  | olume de destination                                                                                                    |                                        |                            |                                                                                                    |
| Mise en route                                                           | Sélect            | ionnez un ou plusieurs volume                                                                                                    | es pour stocke                         | er vos sauvegarde          | s. Utilisez plusieurs                                                                                                    |
| Sélectionner la                                                         |                   | Ajouter des volun                                                                                                    | nes                                    | ivedardes nors sit         | x bre                                                                                                    |
| Spécifier le typ                                                        |                   | P.                                                                                                    | 0 11                                   | E 14                       |                                                                                                    |
| Specifier le typ                                                        | STOCKAGE (W-)     | VBOX HARDDISK SCSI                                                                                                    | 20 00 Go                               | 19 89 Go                   |                                                                                                    |
| Selectionner le                                                         | SAUVEGARDE (Y:)   | VBOX HARDDISK SCSI                                                                                                    | 30,00 Go                               | 29,90 Go                   |                                                                                                    |
|                                                                         |                   |                                                                                                    | ОК                                     | Annuler                    | Supprimer                                                                                                    |
|                                                                         |                   |                                                                                                    |                                        |                            |                                                                                                    |
|                                                                         |                   | < Précédent Su                                                                                                    | iivant >                               | Terminer                   | Annuler                                                                                                    |
| s ok et suivant, no                                                     | ous obtenons un r | < Précédent Su<br>rappel des options chois                                                                                            | iivant >                               | Terminer<br>tout est bon c | Annuler<br>liquer sur «Termine                                                                                                    |
| s ok et suivant, no<br>tut                                              | ous obtenons un r | < Précédent Su<br>rappel des options chois<br>Prochaine sauveoarde                                                                    | iivant >                               | Terminer                   | Annuler<br>liquer sur «Termine                                                                                                    |
| s ok et suivant, no<br>tut<br>ernière sauvegarde                        | ous obtenons un r | < Précédent Su<br>rappel des options chois<br>Prochaine sauvegarde                                                                    | iivant ><br>iis, puis si               | Terminer                   | Annuler<br>liquer sur «Termine<br>Toutes les sauvegardes                                                                                   |
| s ok et suivant, no<br>tut<br>ernière sauvegarde<br>at : -              | ous obtenons un r | < Précédent Su<br>rappel des options chois<br>Prochaine sauvegarde<br>État : Planifiée                                                | iivant >                               | Terminer                   | Annuler<br>liquer sur «Termine<br>Toutes les sauvegardes<br>Total des sauvegardes :                                                        |
| s ok et suivant, no<br>nut<br>ernière sauvegarde<br>at : -<br>urée : -  | ous obtenons un r | < Précédent Su<br>rappel des options chois<br>Prochaine sauvegarde<br>État : Planifiée<br>Durée : 10/12/2018 1                        | iivant ><br>iis, puis si               | Terminer                   | Annuler<br>liquer sur «Termine<br>Toutes les sauvegardes<br>Total des sauvegardes :<br>Copie la plus récente :                             |
| s ok et suivant, no<br>atut<br>ernière sauvegarde<br>at : -<br>urée : - | ous obtenons un r | < Précédent Su<br>rappel des options chois<br>Prochaine sauvegarde<br>État : Planifiée<br>Durée : 10/12/2018 1<br>Sufficher les détai | iivant ><br>iis, puis si<br>2:00<br>Is | Terminer                   | Annuler<br>liquer sur «Termine<br>Toutes les sauvegardes<br>Total des sauvegardes :<br>Copie la plus récente :<br>Copie la plus ancienne : |

Définition des quotas sur les dossiers :

Installer le rôle «gestionnaire de ressources du serveur de fichiers » situé sous Services de fichiers et ISCSI, «gestionnaire ....fichiers

Se rendre dans le gestionnaire de ressources du serveur de fichiers», clique droit sur Modèles de quotas», créer un modèle de quota...»nom du modele «partage» dans limite mettre 10go

|  | 0 | PARTAGE | 10,0 Go | Inconditionnel |  |
|--|---|---------|---------|----------------|--|
|--|---|---------|---------|----------------|--|

Ensuite clique droit sur quotas, «créér un quota..», chemin <u>\\mw12-r2-data\Redirection\_GPO</u>, choisir «Appliquer automatique le modèle et créer des quotas sur les sous dossiers existants et nouveaux», dans «Dériver les propriétés de ce modèle prendre «Partage»puis créer

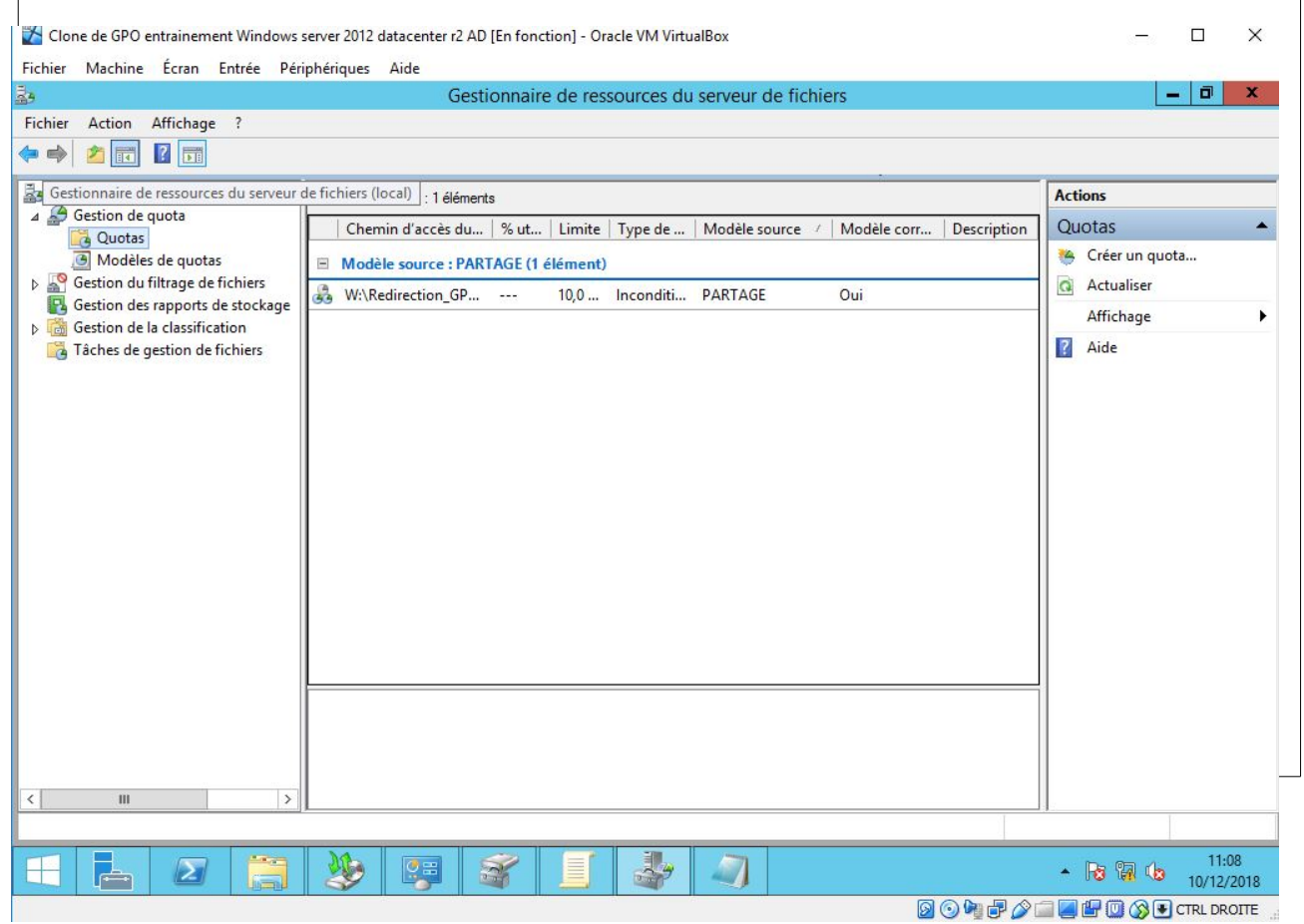